# Manual de Instalación

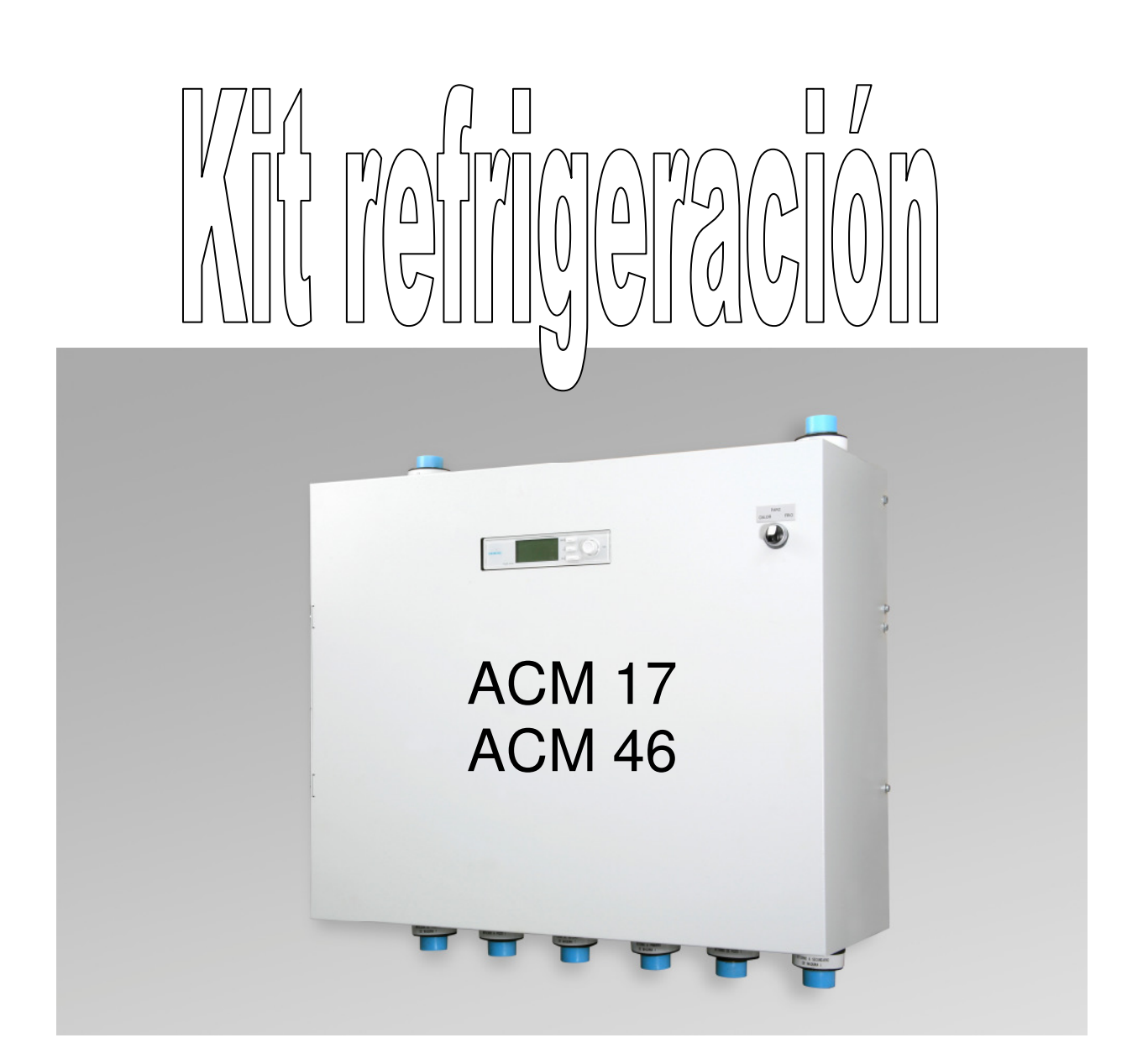

Estos kit han sido desarrollados para instalarlos como módulos de frío con bombas de calor geotérmicas Vaillant modelos geoTHERM, geoTHERM exclusive y geoTHERM pro.

Este manual es válido para los siguientes modelos de kit:

Módulo de refrigeración activa ACM 17 (0020112330) válido para modelos VWS 6 ...17/2 Módulo de refrigeración activa ACM 46 (0020112331) válido para modelos VWS 220 ... 460/2

Mediante este módulo la bomba de calor puede trabajar en los siguientes modos: Calefacción, ACS, Refrigeración activa y Refrigeración pasiva.

#### **Dimensiones:**

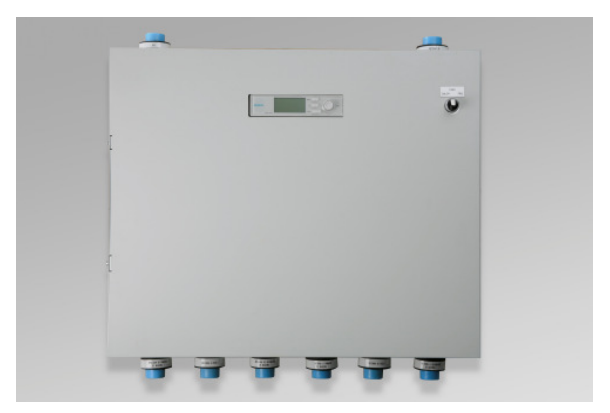

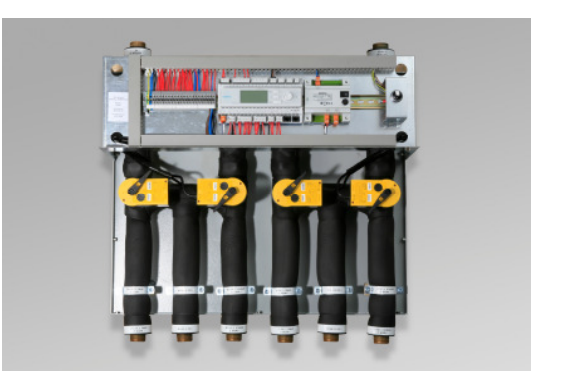

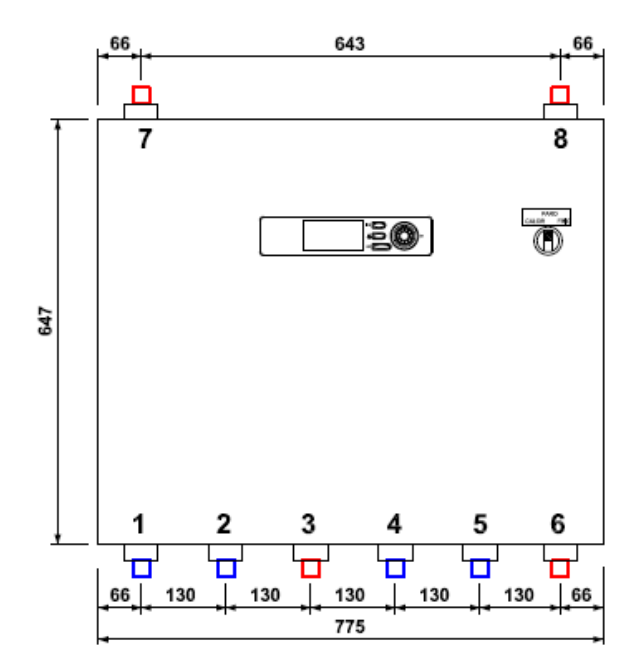

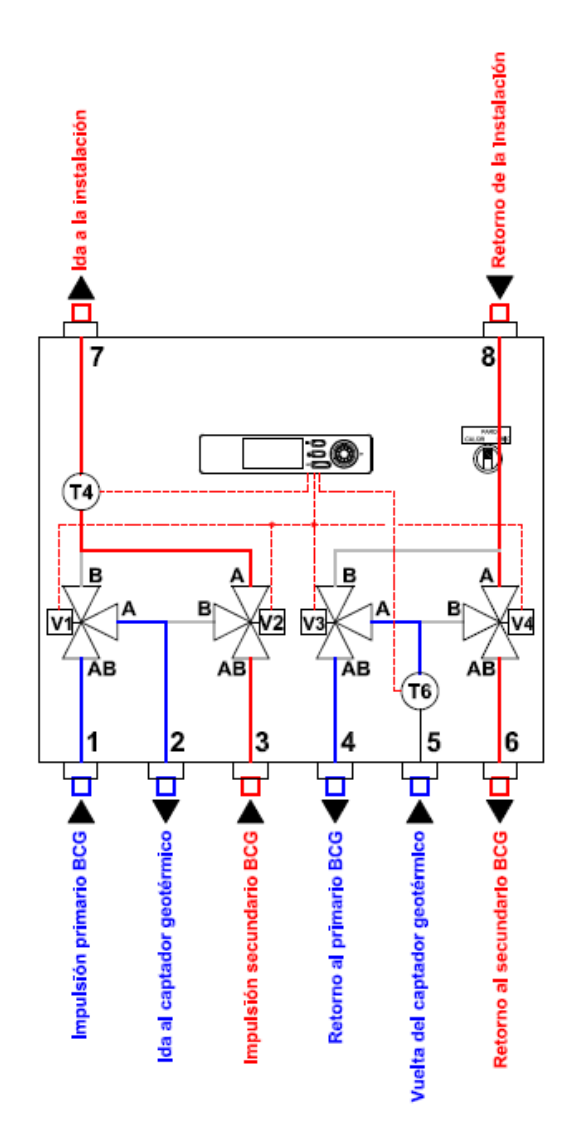

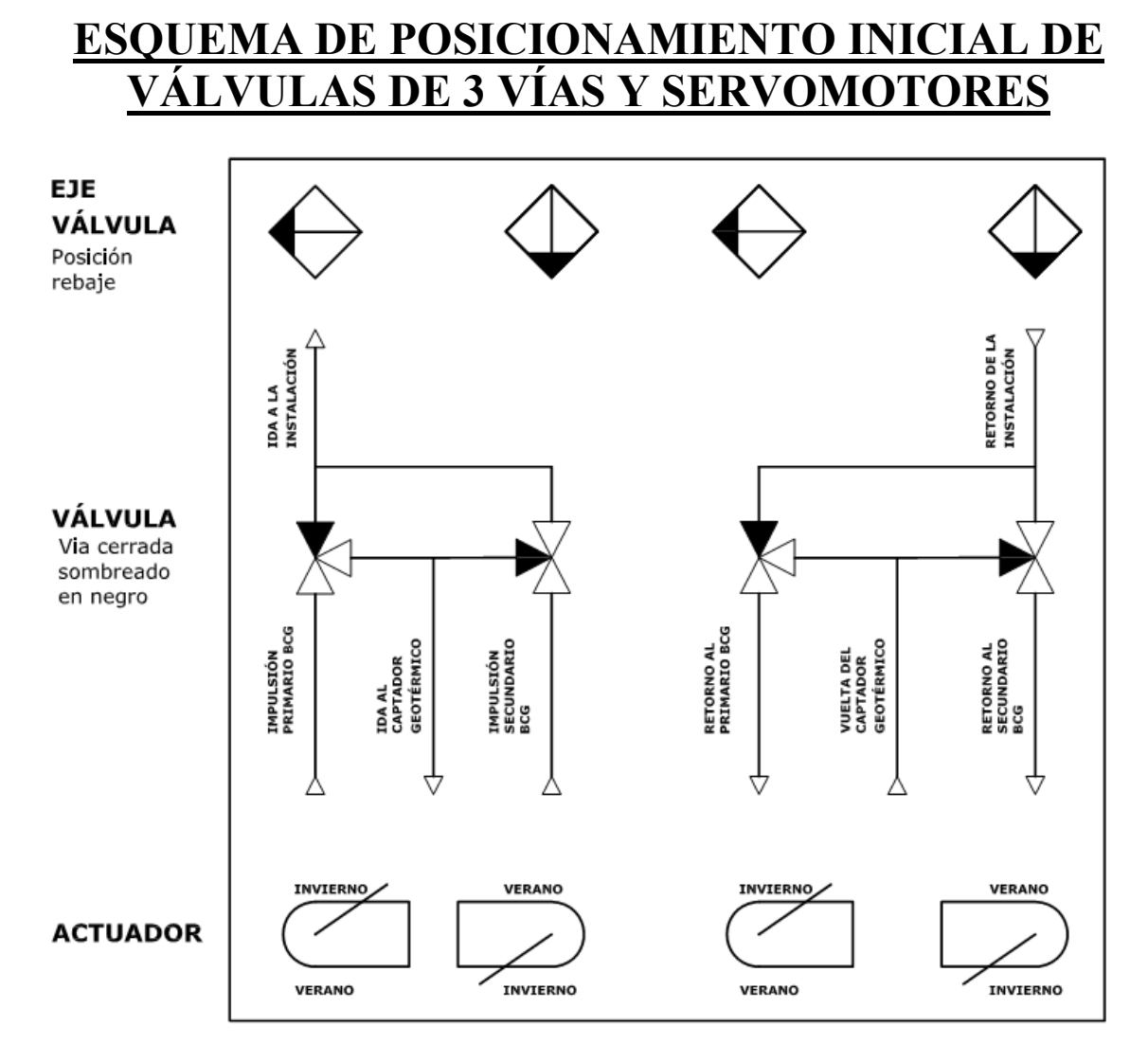

# VÁLVULAS EN POSICIÓN REAL DEL CUADRO SUMINISTRADO

En el esquema simbólico anterior se señalan los estados y posiciones de inicio de las válvulas de 3 vías y servomotores, para el correcto funcionamiento del equipo, y para el supuesto de que sea necesario desmontar los servomotores y manipular el eje de las válvulas de 3 vías.

Así por ejemplo vemos que si el "eje de la válvula" tiene la posición de rebaje (marcado con triangulito negro) tal y como se señala en la imagen,

la válvula de tres vías tendrá cerrada la vía sombreada en negro. La vía inferior es la única que nunca cierra.

De está forma la palanca del actuador o servomotor quedará en posición de funcionamiento en INVIERNO.

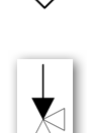

| ; | NVIERNO |
|---|---------|
| ( |         |
| ſ |         |
| , | ERANO   |

Las conexiones de los kit son:

1-1/4" M en los modelos ACM 17 1-1/2" M en los modelos ACM 46

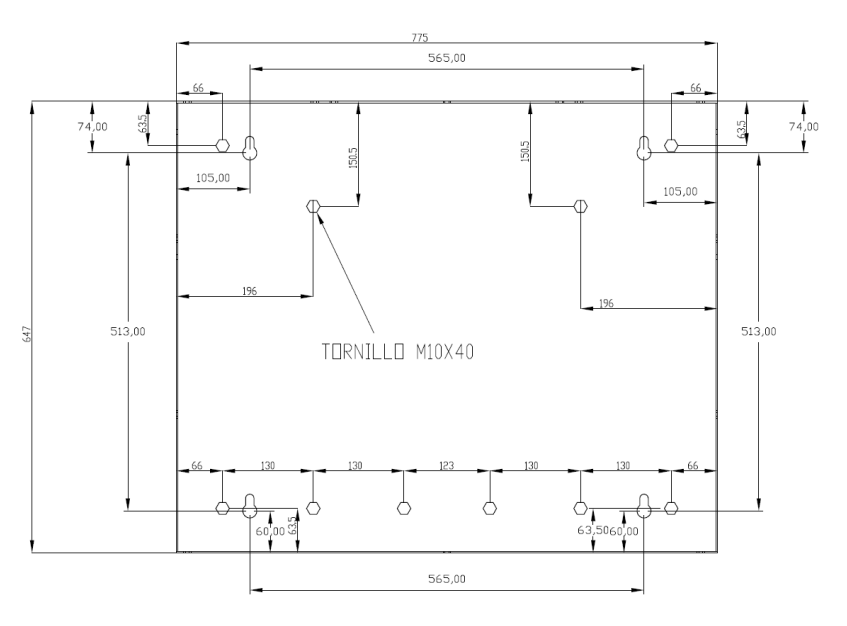

#### Pantalla de control:

El controlador se maneja mediante el display incorporado en el controlador.

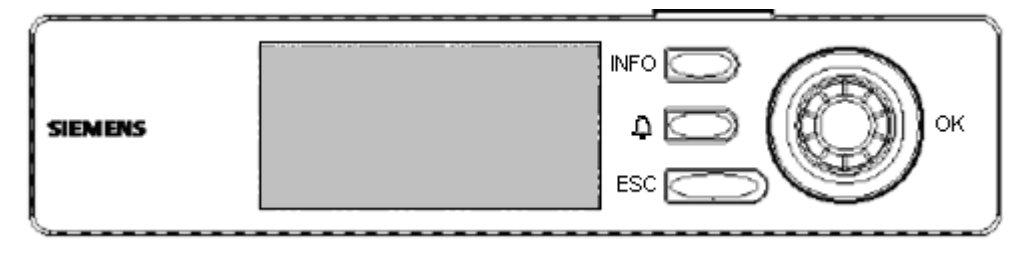

Mediante los 4 Botones (INFO,  $\triangle$ , ESC, OK), se accede a todas las pantallas del controlador. La tecla INFO, nos muestra en pantalla información adicional.

La tecla  $\triangle$ , nos lleva a la pantalla de alarmas, donde se muestran las alarmas actuales y el histórico de alarmas.

La tecla ESC, nos permite dar un salto hacia atras para volver a la pantalla anterior.

La tecla OK, tiene dos funciones:

1º Giro

Giro en el sentido de las agujas del reloj; desplaza el cursor por la pantalla hacia abajo Giro en el sentido contrario a las agujas del reloj; desplaza el cursor hacia arriba. 2º Pulsador

Para confirmar el elemento seleccionado, equivalente a la función ENTER.

Combinando las dos funciones del botón, nos permite, cambiar valores y saltar a otras pantallas

#### Manejo del controlador:

El controlador se maneja mediante las pantallas que aparecen en el display. Existen tres niveles de acceso:

Nivel de Usuario, Permite visualizar valores de Temperatura, Consignas y Estados .

<u>Nivel Instalador</u>, Permite el cambio de Consignas, Programas horario, Ajuste de Fecha y Hora del controlador, Arrancar y Parar la instalación de forma Manual. Este Nivel necesita clave de acceso. *(Clave=5555)* 

<u>Nivel de Fabricante</u>, Permite los ajustes de los parámetros de configuración de la instalación. Con la clave de acceso de Fabricante.

## Selección de funcionamiento:

Mediante el selector de 3 posiciones, sito en el frontal del cuadro podemos seleccionar las posiciones de:

Parado: Todo el sistema está inactivo. Calefacción: Modo invierno que incluye el ACS. Refrigeración: Modo verano que incluye la refrigeración activa, pasiva si procede y el ACS.

Desde el control podemos activar los modos calefacción, refrigeración activa, refrigeración pasiva y ACS.

#### Menús del control:

Los diferentes menús nos permiten manejar el controlador de cascada y hacer ajustes.

Los parámetros serán o no configurables según se muestren:

| Set T5 PrimCirc  | 51.2ºC | Parámetro configurable   |
|------------------|--------|--------------------------|
| DemandaRes Calor | 16.2%  | Visualización únicamente |

En fondo negro los parámetros modificables y los de visualización.

#### Menú de USUARIO:

#### Pantalla Inicio:

Por defecto, la pantalla en la que encontraremos el controlador es la siguiente o menú de inicio:

|                   | VAILLANT |   |
|-------------------|----------|---|
| Menú Principal    |          |   |
| Clave entrada     |          |   |
| Conf. controlador |          |   |
| Nro_Estado_Inst 0 |          | 0 |

Desde esta pantalla podremos saltar a los diferentes menús del controlador , cualquier línea que tiene el símbolo ►, indica que existe un salto a otra pantalla.

Menú principal, nos lleva a los menús de manejo de la instalación.

*Clave de entrada*, nos lleva al menú para introducir la clave, de usuario, nivel instalador o fabricante.

*Main Index*, nos lleva a los menús de configuración del controlador, como son; ajuste del reloj del controlador en fecha y hora, cambio de idioma (por defecto el lenguaje es inglés, lenguaje4=español), contraste de pantalla y brillo, etc.

Nro Estado Inst, nos indica con un número el estado de la instalación.

#### Menú Principal

|                         | Menú Principal |          |  |
|-------------------------|----------------|----------|--|
| Temperatura             | as             | •        |  |
| Estado Insta            | lación         | ►        |  |
| Regulación              | Frío           | ►        |  |
| Select_Func             | Exter          |          |  |
| Modo Interno            |                | Paro     |  |
| Estado Instalac         |                | Marcha   |  |
| Sel Modo Funcionamiento |                | Marcha   |  |
| SelExt Cal Frío         |                | Frío     |  |
| Modo Actual             |                | FrioAuto |  |
|                         |                |          |  |

**Temperaturas:** nos lleva a la pantalla de donde podemos visualizar las temperaturas de instalación.

**Estado Instalación:** nos lleva al menú de los estados de la instalación, estado de calderas, bombas y horas de funcionamiento.

**Regulación Frío:** para saltar al menú de regulación para frío; temperaturas, consignas implicadas tanto para frío activo como pasivo y demanda.

Auto\_Man\_Instal: Modo en el que se encuentra el control si es auto o manual.

Modo Manual: Indica en el caso de estar en modo manual si el sistema esta en marcha o parado

Estado Instalac: Nos indica en caso de estar en modo automático si el sistema esta en marcha o parado

**Sel\_Modo\_Funcionamiento:** esta línea nos permite saltar a la página de configuración donde se define el modo en que queremos que funcione la instalación.

SelExt Cal Frío: Nos indica en el modo que está el interruptor Calor / Parado / Frío

**Modo Actual:** Nos indica el modo en que esta la instalación. Calor frio activo, frio pasivo o frio automático

Nota: En el modo "Frío Automático", es el controlador el que decide el modo (Frío Pasivo / Frío Activo) en función de la temperatura de agua de captación T6.

# **Temperaturas**

Para visualizar las temperaturas en las sondas de la instalación.

|    | Temperaturas     |    |                                                |
|----|------------------|----|------------------------------------------------|
| T1 | Temp. Circuito   | °C | Temperatura del acumulador de producción       |
| T4 | IntercPrim Circ. | °C | Temperatura del intercambiador de producción   |
| T6 | Captación        | °C | Temperatura de retorno del captador geotérmico |

#### Estado de la instalación:

|                    | Estado Instalación |          |  |
|--------------------|--------------------|----------|--|
| Estado V3          | / KIT              | AB-A     |  |
| MP_B7_Frí          | oPasivo            | PARO     |  |
| MP_B5_Pri          | PARO               |          |  |
| Estado Calef HK2-P |                    | Inactivo |  |
| Estado ACS LP/UV1  |                    | Inactivo |  |
| Sel_T1_Alta/Baja   |                    | Alta     |  |
| Estado Instalac    |                    | Marcha   |  |
| Modo Actual        |                    | FrAct    |  |

Situación de las V3V del kit. Nos indica el estado de la bomba de frio pasivo. Nos indica el estado de la bomba B5. Nos muestra si existe demanda de calefacción. Nos muestra si se tiene demanda de ACS. Nos muestra el set con el que esta trabajando. Nos muestra el estado de la instalación. Nos muestra el modo en que esta funcionando.

Bomba B5: estará en funcionamiento siempre que haya demanda y no esté dando servicio de ACS en calefacción.

#### **Regulación Frío**

|                  | Regulación Frío |    |  |
|------------------|-----------------|----|--|
| T1 Te            | mp_circuito     | °C |  |
| Set T1           | Resultante      | °C |  |
| Set T1 Frío Alta |                 | °C |  |
| Set T1 Frío Baja |                 | °C |  |
| T4_IntercPr_Circ |                 | °C |  |
| Set T4 Frío Act  |                 | °C |  |
| T6_Captación     |                 | °C |  |
| Set_T6_CaptFrio  |                 | °C |  |
| Dem Res PrFrío   |                 | %  |  |

Temperatura del depósito de inercia. Valor actual del set de temperatura. Consigna de temperatura alta. Consigna de temperatura baja. Temperatura sonda T4 (Intercambiador) Set de temperatura en frío Temperatura del captador Set de temperatura máxima del captador Demanda de frío

# Selección Modo de funcionamiento

Este menú solo es operativo si esta en modo interno, si esta en modo externo no hace caso a los cambios que se produzcan.

| Sel_Modo_Funcionamiento |       |                                                                                             |
|-------------------------|-------|---------------------------------------------------------------------------------------------|
| Modo Manual             | Calor | Podemos seleccionar calefacción, frio activo, frio pasivo, frio automático desde el control |
| Sel Modo Ext Frío       | FrAct | Estado actual de funcionamiento                                                             |

La regulación en calefacción y ACS se realiza desde la propia bomba de calor geotérmica, el kit no tiene control sobre estos modos.

Cuando el kit recibe una señal, a través de los bornes LP/UV, interpreta que debe posicionar el controlador para permitir que la BCG proceda a la producción de ACS. En este caso si el kit está en passive cooling desconectará la bomba de recirculación B7 hasta que acabe la demanda de ACS. En el caso de estar en calefacción desconectará B5 en tanto esté en ACS

#### \_Menú de INSTALADOR:

#### Pantalla Inicio:

Por defecto, la pantalla en la que encontraremos el controlador es la siguiente o menú de inicio:

| 5                 | VAILLANT |   |  |
|-------------------|----------|---|--|
| Menú Principal    |          |   |  |
| Clave entrada     |          |   |  |
| Conf. Controlador |          | ► |  |
|                   |          |   |  |

Desde esta pantalla podremos saltar a los diferentes menús del controlador, cualquier línea que tiene el símbolo ►, indica que existe un salto a otra pantalla.

Menú principal, nos lleva a los menús de manejo de la instalación.

*Clave de entrada*, nos lleva al menú para introducir la clave, de usuario, nivel instalador o fabricante.

*Configuración,* nos lleva a los menús de configuración del controlador, como son; ajuste del reloj del controlador en fecha y hora, cambio de idioma (por defecto el lenguaje es inglés, lenguaje4=español), contraste de pantalla y brillo, etc.

#### Menú Principal

| 5     | Menú Principal              |        |  |
|-------|-----------------------------|--------|--|
| Tem   | peraturas                   | •      |  |
| Esta  | do Instalación              |        |  |
| Regu  | Ilación Frío                |        |  |
| Ajust | e Parámetros                | ►      |  |
| Sele  | ct Func Int/Ext             | Exte   |  |
| Mode  | o Interno                   | Marcha |  |
| Esta  | do Instalac                 | Marcha |  |
| Sel N | Iodo Funcionamiento Interno |        |  |
| Sel E | Ext Cal Frío                | Frío   |  |
| Mode  | o Actual                    | FrAct  |  |

**Temperaturas:** nos lleva a la pantalla de donde podemos visualizar las temperaturas de instalación.

**Estado Instalación:** nos lleva al menú de los estados de la instalación, estado de calderas, bombas y horas de funcionamiento.

**Regulación Frío:** para saltar al menú de regulación para frío; temperaturas, consignas implicadas tanto para frío activo como pasivo y demanda.

**Ajuste Parámetros:** para ajustar los parámetros de la instalación, acceso solo con nivel de fabricante.

**Select Fun Int/Ext:** Podemos seleccionar si el control atiende al interruptor del cuadro o bien al propio control.

**Modo Interno:** En el caso de seleccionar el modo interno desde esta opción pondremos en marcha o parar la instalación.

Estado de la Instalac: Nos indica el estado Paro o Marcha de la instalación

**Sel\_Modo\_Funcionamiento:** esta línea nos permite saltar a la página de configuración donde se define el modo en que queremos que funcione la instalación.

SelExt Cal Frío: Nos indica en el modo que está el interruptor Calor / Parado / Frío

**Modo Actual:** Nos indica el modo en que esta la instalación. Calor frio activo, frio pasivo o frio automático

Nota: En el modo "Frío Automático", es el controlador el que decide el modo (Frío Pasivo / Frío Activo) en función de la temperatura de agua de captación T6.

# **Temperaturas**

Para visualizar las temperaturas en las sondas de la instalación.

| 5  | Temperaturas     |    |                                                |
|----|------------------|----|------------------------------------------------|
| T1 | Temp. Circuito   | °C | Temperatura del acumulador de producción       |
| T4 | IntercPrim Circ. | °C | Temperatura del intercambiador de producción   |
| T6 | Captación        | °C | Temperatura de retorno del captador geotérmico |

# Estado de la instalación:

| 5                  | Estado Instalación |          |  |
|--------------------|--------------------|----------|--|
| Estad              | do V3V KIT         | AB-A     |  |
| MP_                | B7_FríoPasivo      | PARO     |  |
| MP_                | B5_PrimCirc        | PARO     |  |
| Estado Calef HK2-P |                    | Inactivo |  |
| Estado ACS LP/UV1  |                    | Inactivo |  |
| Sel_T1_Alta/Baja   |                    | Alta     |  |
| Estado Instalac    |                    | Marcha   |  |
| Modo Actual        |                    | FrAct    |  |

Situación de las V3V del kit Nos indica el estado de la bomba de frio pasivo Nos indica el estado de la bomba B5 Nos muestra si existe demanda de calefacción. Nos muestra si se tiene demanda de ACS Nos muestra el set con el que esta trabajando Nos muestra el estado de la instalación Nos muestra el modo en que esta funcionando

Bomba B5: estará en funcionamiento siempre que haya demanda y no esté dando servicio de ACS en calefacción.

# **Regulación Frío**

| 5            | Regulación Frío |    |
|--------------|-----------------|----|
| T1 T         | amp_circuito    | °C |
| Set T        | 1 Resultante    | °C |
| Set 7        | 1 Frío Alta     | °C |
| Set 7        | 1 Frío Baja     | °C |
| T4 In        | itercPr Circ    | °C |
| Set 7        | 4 Frío Activo   | °C |
| T6 Captación |                 | °C |
| Set 7        | 6 CaptFrío      | °C |
| Dem          | Res PrFrío      | %  |

Temperatura del depósito de inercia. Valor actual del set de temperatura. Consigna de temperatura alta. Consigna de temperatura baja. Temperatura impulsión. Consigna mínima de impulsión. Temperatura retorno del captador. Consigna máxima del captador Demanda de frío

# Ajuste Parámetros

| 5 Ajuste Parámetr | 5     | etros 1/2 |                                             |
|-------------------|-------|-----------|---------------------------------------------|
| Regulación Frío   | Regul | •         | Regulación de los parámetros de histéresis. |
| Temporizadores    | emp   | ►         | Temporizadores de bombas y apoyo            |

# **Regulación Frío**

| 5                 | Regulació                                                    | n Frío                  |                                                                                                    |
|-------------------|--------------------------------------------------------------|-------------------------|----------------------------------------------------------------------------------------------------|
| Pará<br>K<br>XP ( | metros Regulador<br>(P (Valor negativo)<br>TI<br>no visible) | -20<br>60s<br>XP=100/KP | Si KP =-20 supone que XP=100/-20=-5 K en el set de la variable<br>temperatura y la variable de salida demanda, es del 100%.<br>TI: tiempo de integración: analiza la velocidad de cambio de la<br>variable de salida con respecto a la variable controlada. |
|                   |                                                              |                         | Si la diferencia entre la variable y el set es 2.5 K la salida es 50%, si<br>esta diferencia de 2.5 K se mantiene en el tiempo este valor se<br>incrementa hasta el 100% y se reduce si la disminución de<br>temperatura es rápida.                         |

# **Temporizadores**

| 5             | Temporiza                  | dores         |                                                                                                    |
|---------------|----------------------------|---------------|----------------------------------------------------------------------------------------------------|
| T Pa<br>T Act | ro Bomba B5<br>iivar Apoyo | 60s<br>55 min | Retardo tiempo de paro de la bomba B5<br>Tiempo mínimo de funcionamiento de la bomba de calor<br>antes de conectar el apoyo |

#### Selección Modo de funcionamiento

| 5     | Sel_Modo_Funci | onamiento |  |
|-------|----------------|-----------|--|
| Mode  | o interno      | Fr Auto   |  |
| Sel N | lodo Ext Frío  | FrAct     |  |

| 5                | Regulad        | ión Frío           |
|------------------|----------------|--------------------|
| 7T1 <sup>-</sup> | Temp. Circuito | 18.5 ºC            |
| Set T            | 1 Resultante   | 16.0 ºC            |
| Set T            | 1 Frío Alta    | 6.0 <sup>⁰</sup> C |
| Set T            | 1 Frío Baja    | 10.0 ºC            |
| T4 In            | tercPr Circ    | 17.0 ºC            |
| Set T            | 4 Frio         | 12.0 ºC            |
| T6 Captación     |                | 16.2ºC             |
| Set T6 CapFrio   |                | 18.0ºC             |
| Set_             | Autor_Frío     | 16.0ºC             |
| Dem              | Res PrFrío     | 0.0 %              |

Temperatura del acumulador de inercia. Consigna T1 de regulación actual Consigna T1 Frío Alta (5...24 °C) Consigna T1 Frío Baja (5...24 °C) Temperatura seguridad impulsión en frío. Consigna T4 para seguridad en frío Temperatura de captación actual Consigna de captación cuando funciona en frío Consigna para autorización Frío Pasivo Demanda resultante de frío.

La regulación en calefacción y ACS se realiza desde la propia bomba de calor geotérmica, el kit no tiene control sobre estos modos.

Cuando el kit recibe una señal, a través de los bornes LP/UV, interpreta que debe posicionar el controlador para permitir que la BCG proceda a la producción de ACS. En este caso si el kit está en passive cooling desconectará la bomba de recirculación B7 hasta que acabe la demanda de ACS. En el caso de estar en calefacción desconectará B5 en tanto esté en ACS.

## **Configuración**

| 5              | Configur                          | ación    |                                                                     |
|----------------|-----------------------------------|----------|---------------------------------------------------------------------|
| 01.0           | .2001                             | 00:00:00 | Configurar fecha y hora                                             |
| Seleo<br>Versi | ccionar idioma<br>ón del software |          | Seleccionar el idioma<br>Información sobre la versión del software. |

## Carga y actualización del software.

Para cargar o actualizar (\*) el software del controlador siga los siguientes pasos:

- 1. Con el controlador apagado inserte la tarjeta SD (máx 2 GB)
- 2. Pulsar el boton pin servicio con un clip
- 3. Mientras está pulsado el botón pin service encienda el controlador.
- 4. Mantener pulsado el pin service, el led BSP parpadeará en rojo/verde, la descarga terminará cuando el led este en color naranja.
- 5. Con el led esté en color naranja, esperar unos segundos y dejar de pulsar el pin de servicio.
- 6. Apagar el controlador y sacar la tarjeta SD
- 7. Dar tensión controlador transcurridos unos segundos.

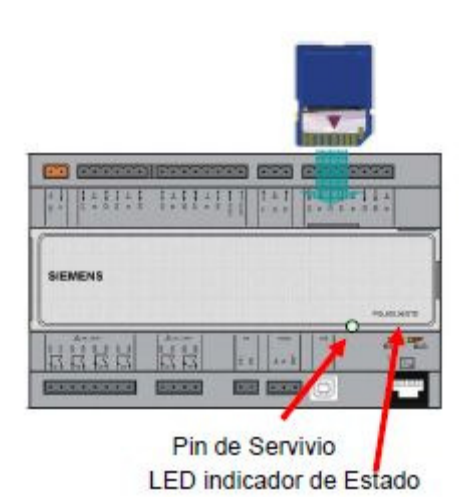

Ficheros del programa:

HMI.bin HMI4Web.bin MBRTCode.bin OBH.bin (\*) Para actualizar el programa proceda antes a salvar los datos de la configuración según los pasos que se detallan a continuación, una vez comprobado proceda a actualizar el programa y posteriormente restaure los datos salvados anteriormente.

|       | VAILLAN     | Г |
|-------|-------------|---|
| Meni  | ú Principal |   |
| Clave | e entrada   |   |
| Main  | index       | ► |
| Nro   | Estado_Inst | 0 |

Salvar y restaurar parámetros del control. Para Salvar la configuración de ir a Main Index  $\rightarrow$  System Overview  $\rightarrow$  Save/Restore

|      | Settings sav | ve/restore |  |
|------|--------------|------------|--|
| Conf | Save SD      | •          |  |
| Conf | Save SD      | NO         |  |
| Conf | Conf Load SD |            |  |
| Conf | Load SD      | NO         |  |

- $\rightarrow$  Seleccionar Execute.
- $\rightarrow$  Aparecerá SI cuando se hayan salvado
- $\rightarrow$  Selecciones Execute
- $\rightarrow$  Aparecerá SI cuando se hayan restaurado.

Al salvar los datos en la tarjeta SD comprobar que se ha generado el fichero "PARAM.BIN" que es el que contiene la configuración actual del control.

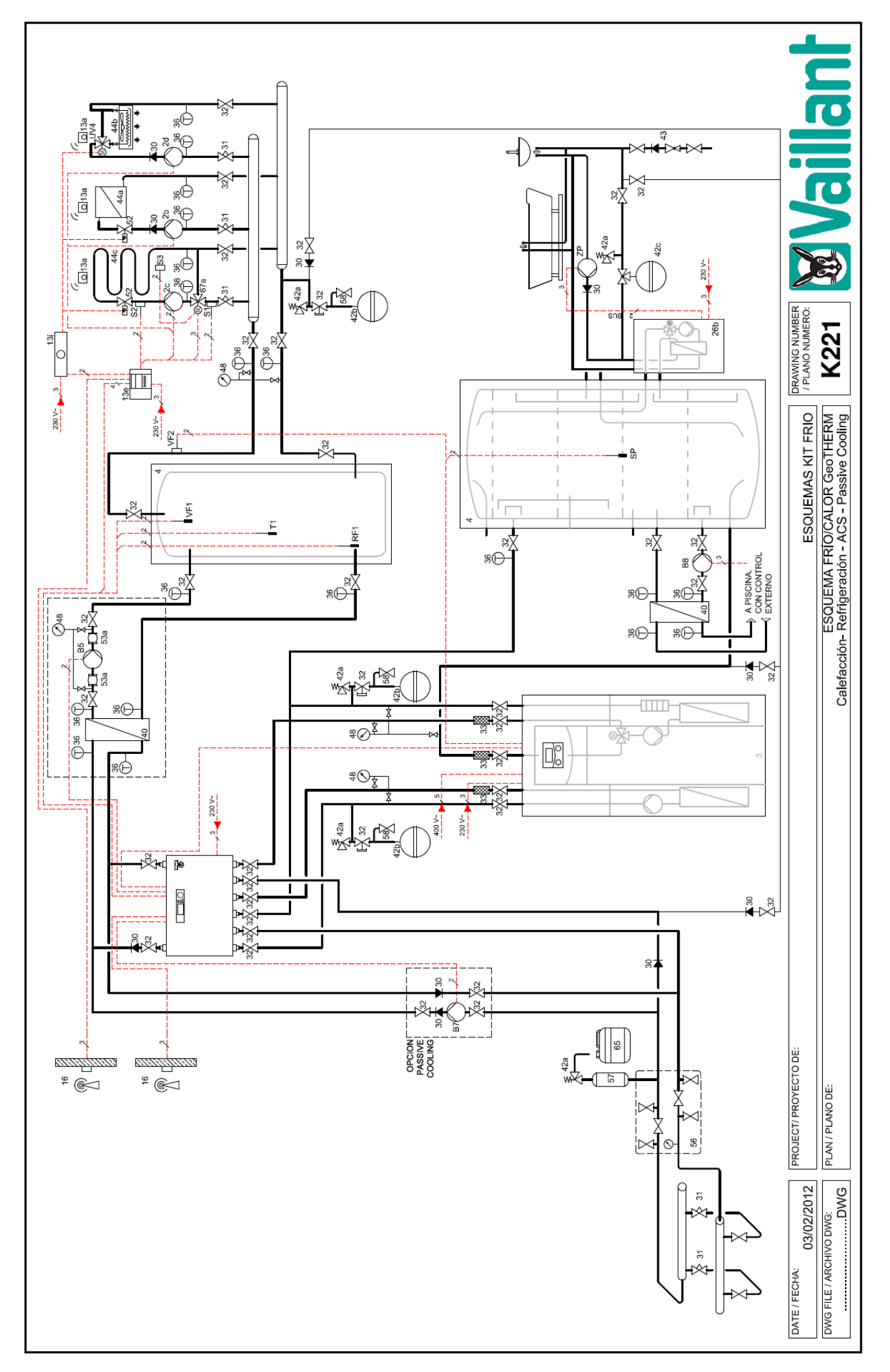

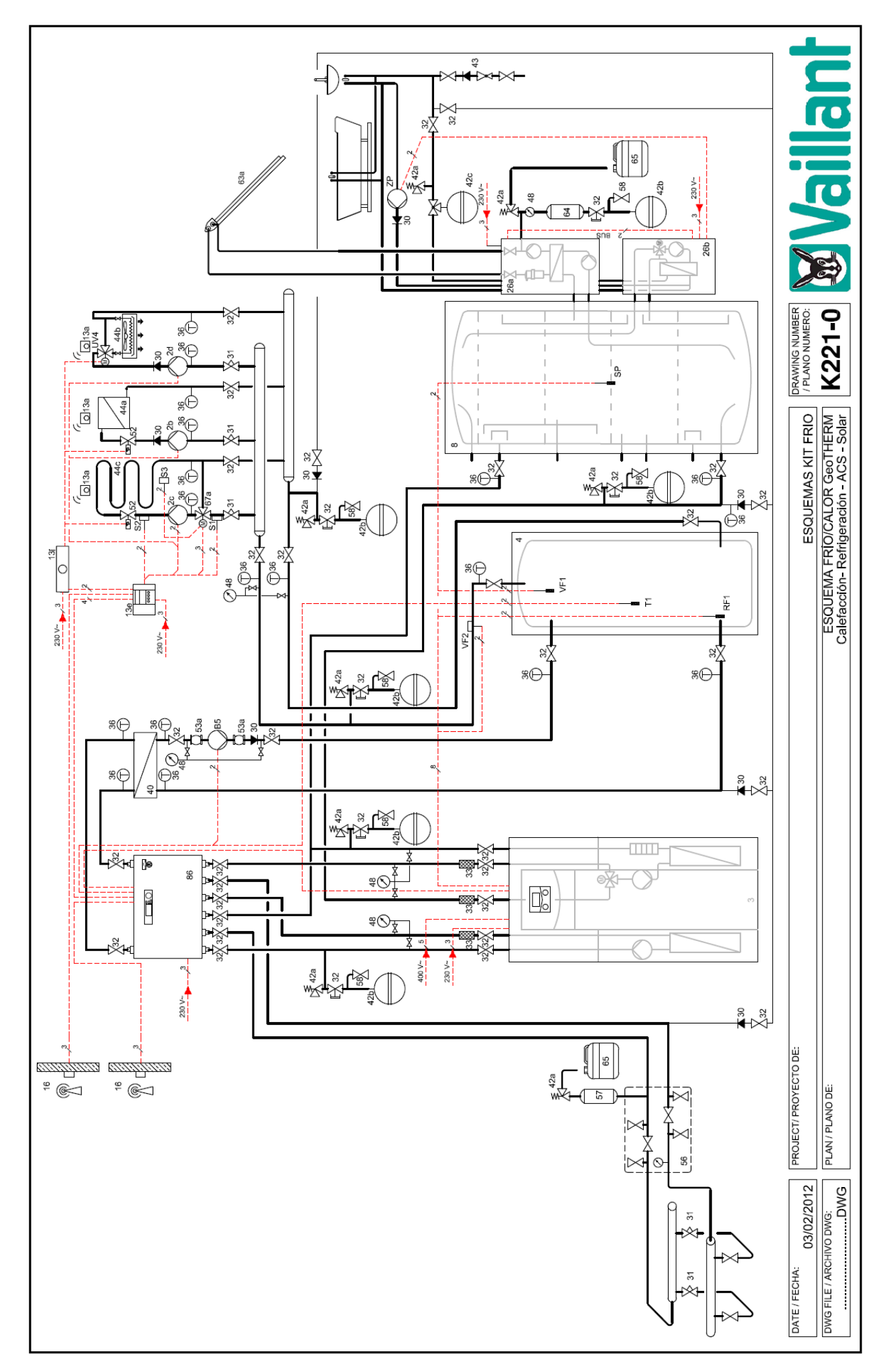

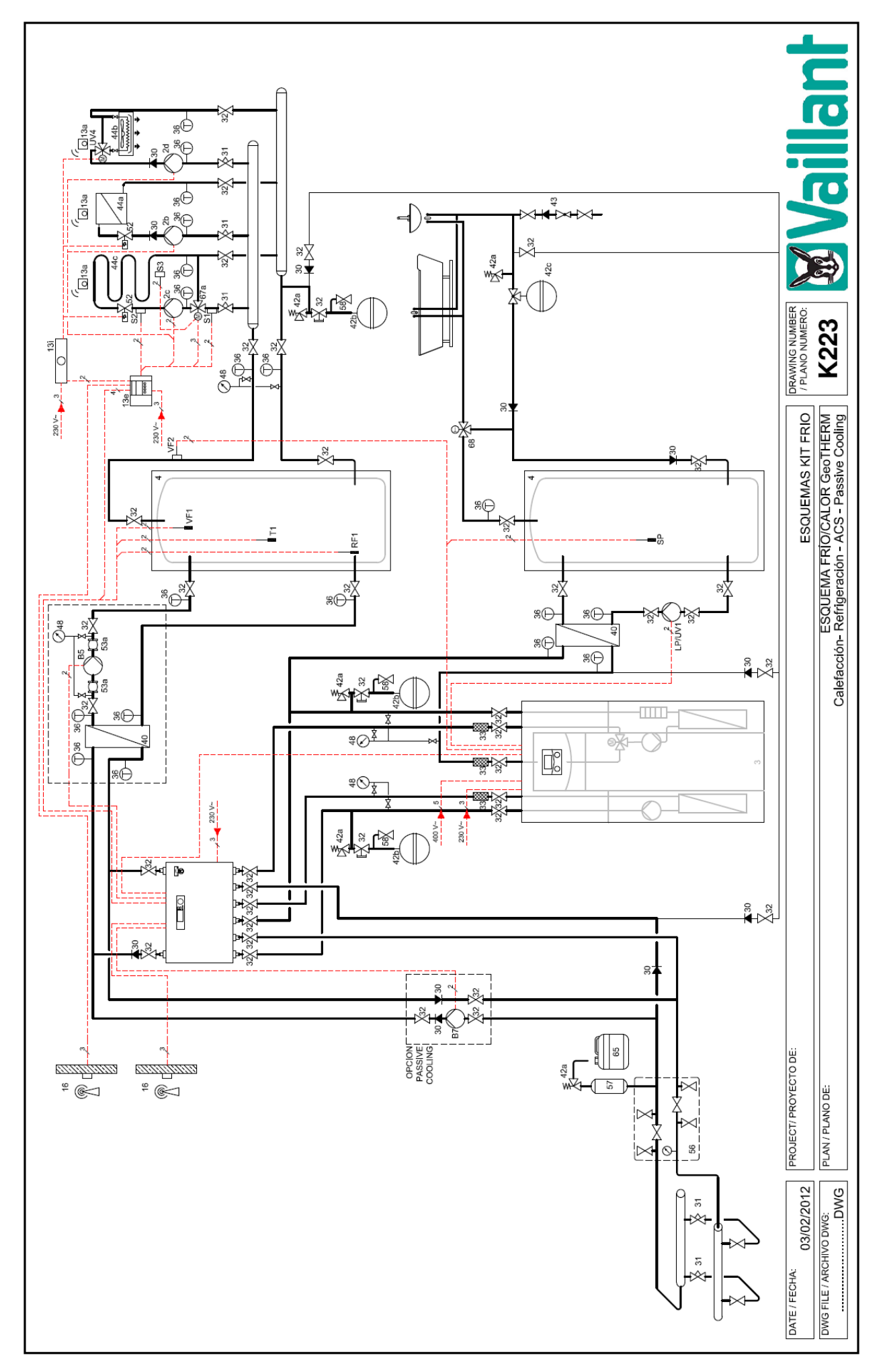

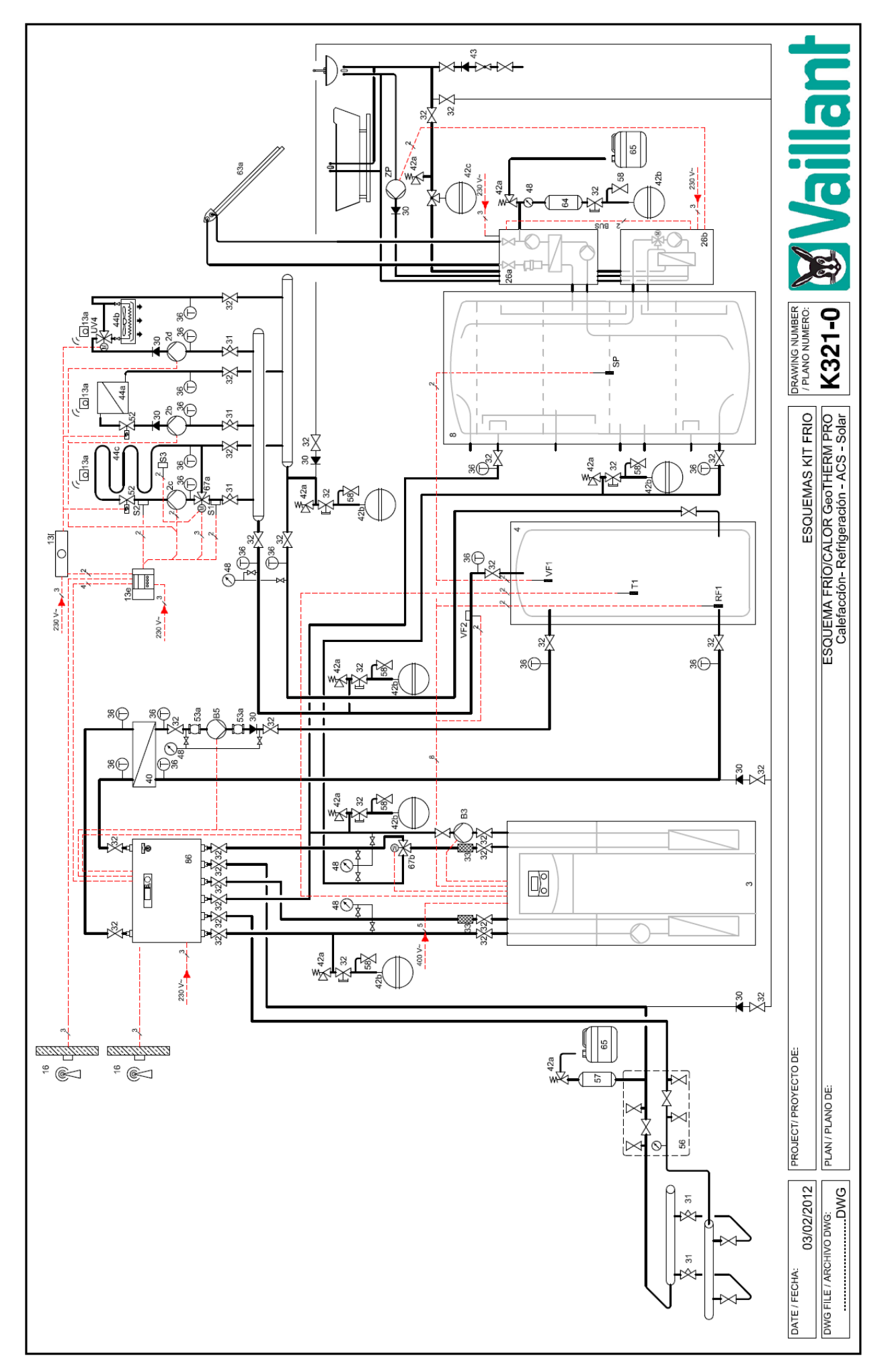

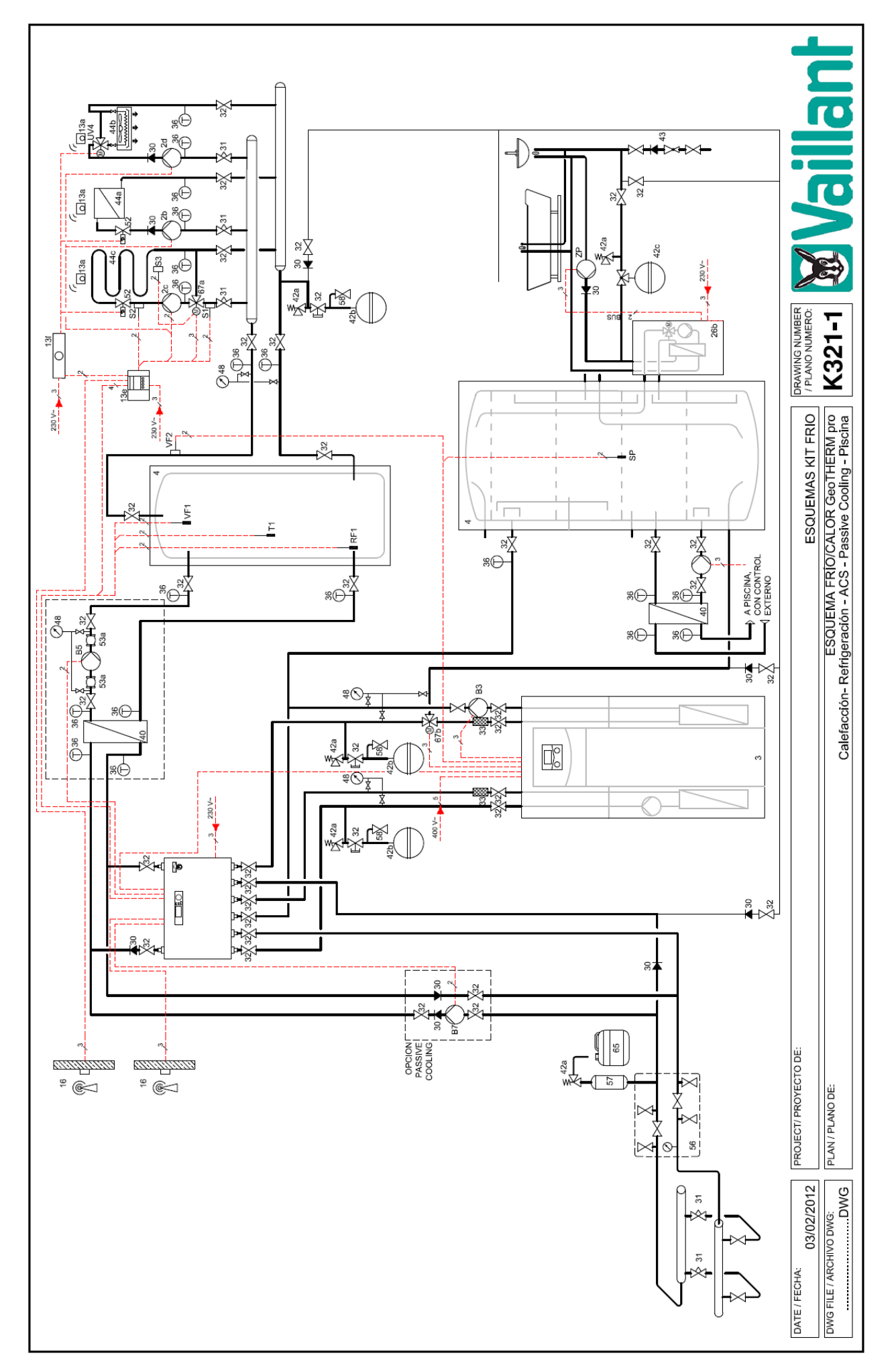

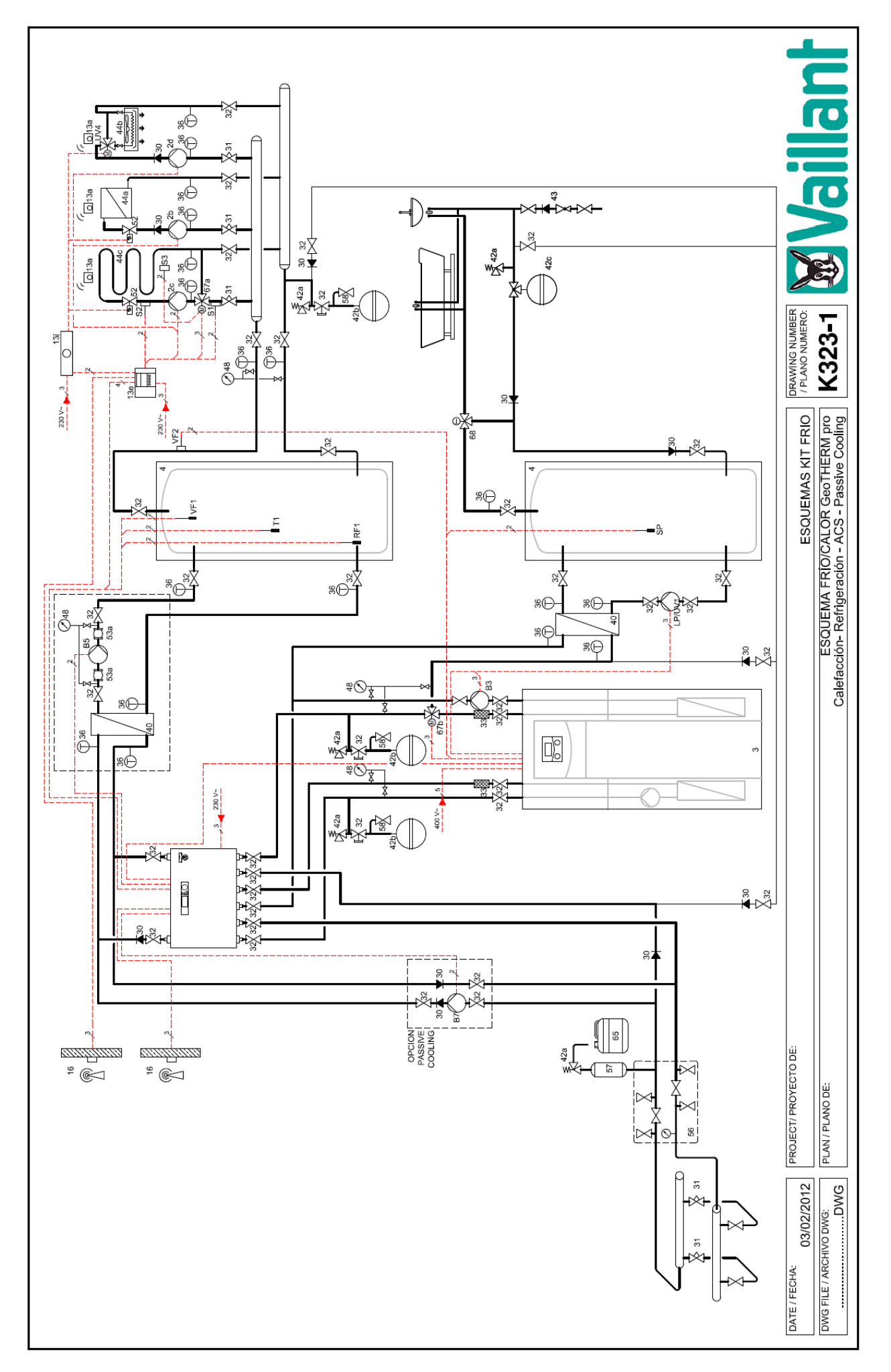

|                         | LEYENDA                                                                                                    |                   |
|-------------------------|----------------------------------------------------------------------------------------------------|-------------------|
| 2                       | b Bomba de recirculación de calefacción                                                                            |                   |
| 2                       | <ul> <li>Bomba de recirculación de calefacción/refrigeración</li> </ul>                                            |                   |
| 2                       | d Bomba de recirculación de refrigeración                                                                          |                   |
|                         | 3 Bomba de calor                                                                                                   |                   |
|                         | 4 Depósito de inercia                                                                                              |                   |
|                         | 5 Interacumulador ACS                                                                                              |                   |
|                         | 7 Depósito de inercia en serie                                                                                     |                   |
|                         | 8 Depósito multienergía                                                                                            |                   |
| 13                      | a Unidad de control remoto (Termostato de zona)                                                                    |                   |
| 13                      | e Sistema de control                                                                                               |                   |
| 1:                      | 3i Control de calefacción/refrigeración externo                                                                    |                   |
| 1                       | <ol><li>Sonda de temperatura exterior/receptor DCF</li></ol>                                                       |                   |
| 26                      | a Grupo de bombeo solar ∀PMS                                                                                       |                   |
| 26                      | b Módulo de ACS VPMW                                                                                               |                   |
| 3                       | 0 Antirretorno                                                                                                    |                   |
| 3                       | 1 Limitador de caudal                                                                                              |                   |
| 3                       | 2 Válvula de corte                                                                                                 |                   |
| 3                       | 3 Filtro                                                                                                    |                   |
| 3                       | 6 Termómetro                                                                                                    |                   |
| 4                       | 0 Intercambiador de placas                                                                                         |                   |
| 42                      | a Válvula de seguridad                                                                                             |                   |
| 42                      | b Vaso de expansión                                                                                                |                   |
| 42                      | c  Vaso de expansión ACS                                                                                           |                   |
| 4                       | <ol> <li>Grupo de seguridad acometida de agua fría</li> </ol>                                                      |                   |
| 44                      | a Radiadores altra/baja temperatura                                                                                |                   |
| 44                      | b Fancoil                                                                                                    |                   |
| 44                      | c Superficie radiante                                                                                              |                   |
| 4                       | 8 Manómetro                                                                                                    |                   |
| 5                       | 0 Válvula de bypass                                                                                                |                   |
| 5                       | 2 Válvula de zona motorizada                                                                                       |                   |
| 53                      | a Conexión flexible                                                                                                |                   |
| 5                       | 6 Grupo de llenado de la solución salina de la bomba de calor                                                      |                   |
| 5                       | 7 Vaso de compensación del circuito de solución salina                                                             |                   |
| 5                       | 8 Valvula de llenado y vaciado                                                                                     |                   |
| 63                      | a Captador solar VTK                                                                                               |                   |
| 6                       | 4 Vaso de pre-expansion                                                                                            |                   |
| 6                       | 5 Vaso de recogida                                                                                                 |                   |
| 67                      | a Valvula de tres vias mezciadora                                                                                  |                   |
| 67                      | b Valvula de tres vias diversora ACS                                                                               |                   |
| 6                       | 8 Valvula termostatica<br>2                                                                                        |                   |
| В                       | 3 Bomba de secundario (geo i HERIVI pro)                                                                           |                   |
| в                       | 5 Bomba de carga de calefacción/refrigeración                                                                      |                   |
| в                       | 7 Bomba passive cooling                                                                                            |                   |
|                         | o Bomba de piscina<br>1 - Demba de como de ACC//(élude dimensión ACC//colefección                                  |                   |
|                         | 1 Bomba de carga de ACS/Valvula diversora ACS/caletacción                                                          |                   |
|                         | 1 Sonda de temperatura de retorno/acumulador                                                                       |                   |
| о<br>С                  | 2 Sonda de mozela                                                                                                  |                   |
| 5                       | 2 Sonda de mezcia<br>3                                                                                             |                   |
| 0<br>0                  | C - Sonda de temperatura de ACS (control BC)                                                                       |                   |
| ст<br>Т                 | <ul> <li>Sonda de temperatura de AGG (control BG)</li> <li>Sonda acumulador (calefacción/refrigeración)</li> </ul> |                   |
|                         | 4 - Switching value 4                                                                                              |                   |
| VE                      | <ol> <li>Sonda de temperatura de impulsión 1/acumulador/aquia hidraulica</li> </ol>                                |                   |
| VE                      | <ul> <li>2 - Sonda de temperatura de impulsión</li> </ul>                                                          |                   |
| 7                       | <ul> <li>P - Bomba de recirculación (ACS)</li> </ul>                                                               |                   |
|                         |                                                                                                    |                   |
|                         |                                                                                                    |                   |
|                         |                                                                                                    |                   |
|                         |                                                                                                    |                   |
|                         |                                                                                                    |                   |
| PROJECT/ PROYECTO DE;   |                                                                                                    | ]                 |
|                         |                                                                                                    | ESQUEMAS KIT FRIO |
| PLAN / PLANO DE;        |                                                                                                    |                   |
| DATE / FECHA:           |                                                                                                    |                   |
| 03/02/2012              | / PLANO NUMERO:                                                                                                    |                   |
| DWG FILE / ARCHIVO DWG: |                                                                                                    |                   |
| DWG                     |                                                                                                    | V LIII LI II      |

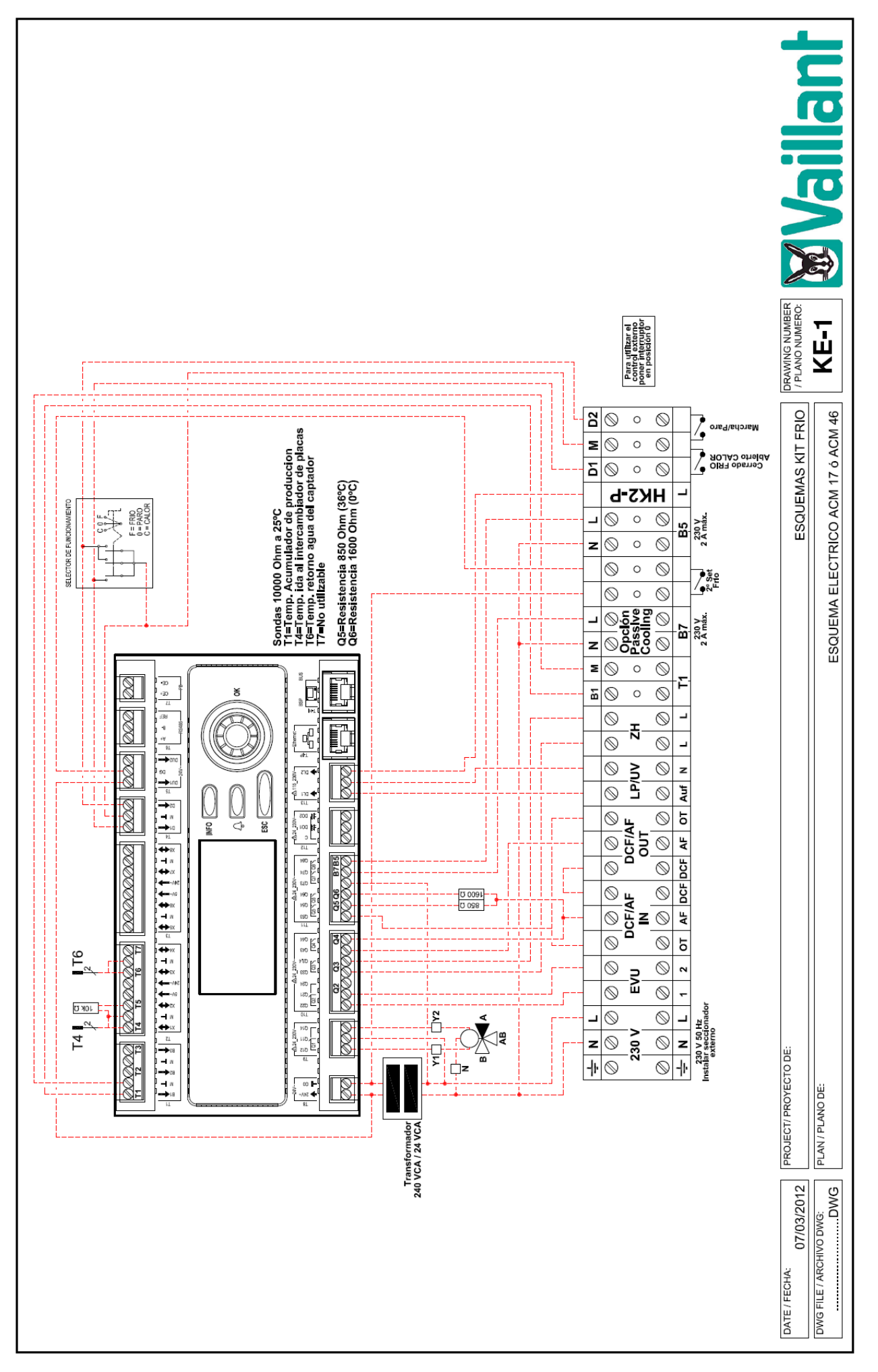

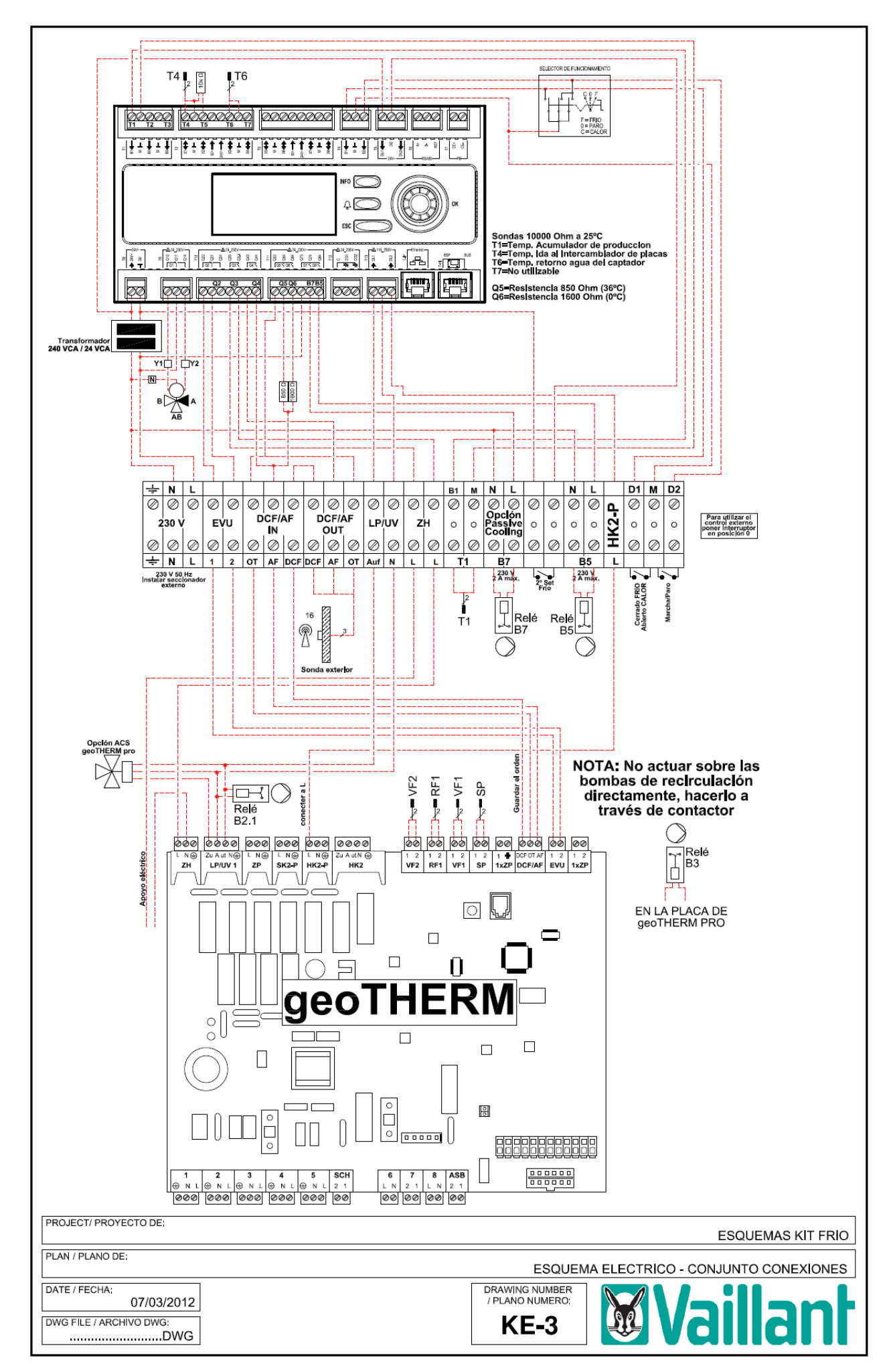

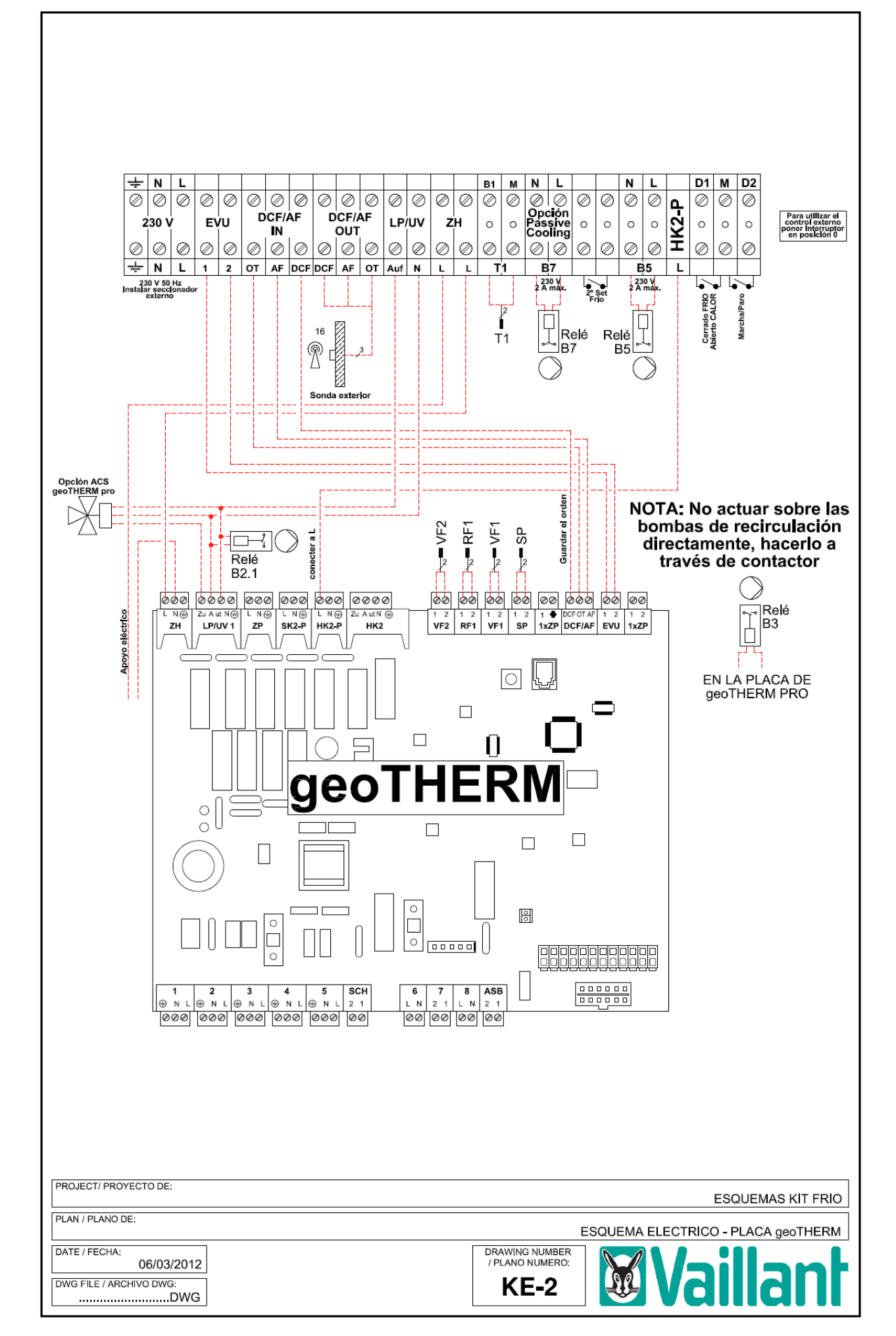

|               |               | DATOS E | SOMBA DE CA | <b>VLOR GEOTERN</b> | IICA     |          | 0                           | ALCULO DEL INI           | ERCAMBIADOR       |                   | BOMBA O        | PCIONAL              |                                   | Válvulas de 3 VIA   | S                      |                   |
|---------------|---------------|---------|-------------|---------------------|----------|----------|-----------------------------|--------------------------|-------------------|-------------------|----------------|----------------------|-----------------------------------|---------------------|------------------------|-------------------|
|               | -             | RIMARIO |             | S                   | CUNDARIO |          | Calor y ACS                 | Calor y Frío             | Calor y ACS       | Calor y Frío      | PARA PR        | MARIO **             | Wéhun                             | - Váhunla           | Véhuda                 |                   |
| BCG           | Bombas        | m3/h    | Ap Disp.    | Bombas              | m3/h     | Ap Disp. | B0°C/W60°C<br>60-55 / 56-51 | B0°C/W25°C<br>0-5 / 6-11 | Modelo de<br>SWEP | Modelo de<br>SWEP | MODELO<br>WILO | Altura<br>Disponible | Válvulas varvu<br>V1,2,3 y 4 Frio | calor               | AIVUIA<br>V8<br>A.C.S. | Cuadro<br>Control |
| VWS 61/2      | RS 25/7       | 1,43    | 3,86        | RS 25/6             | 1,019    | 3,91     | 6,2 kW                      | 5,6 kW                   | BX8Tx26           | BX8Tx24           | TOP S 25/10    | 9,6 m.c.a            | SAUTER (BKR 03)                   | 2 F310-FF + AKM 10  | 5 F 100)               | ACM 17            |
| VWS 81/2      | RS 25/7       | 1,96    | 3,27        | RS 25/6             | 1,373    | 3,4      | 8,4 kW                      | 7,3 kW                   | BX8Tx36           | BX8Tx32           | TOP S 25/10    | 9,4 m.c.a            | SAUTER (BKR 03)                   | 2 F310-FF + AKM 10  | 5 F 100)               | ACM 17            |
| VWS 101/2     | RS 25/7       | 2,48    | 2,72        | RS 25/6             | 1,787    | 2,58     | 10,5 kW                     | 9,4 kW                   | BX8Tx46           | B5ASW-Nx36        | TOP S 25/10    | 9,0 m.c.a            | SAUTER (BKR 03)                   | 2 F310-FF + AKM 10  | 5 F 100)               | ACM 17            |
| VWS 141/2     | TOP RL 25/7.5 | 3,33    | 2,52        | RS 25/7             | 2,371    | 3,45     | 15,1 kW                     | 12,3 kW                  | B10Tx34           | B5ASW-Nx46        | TOP S 25/10    | 8,1 m.c.a            | SAUTER (BKR 03)                   | 2 F310-FF + AKM 10  | 5 F100)                | ACM 17            |
| WVS 171/2     | TOP RL 25/8.5 | 3,94    | 2,77        | TOP RL 25/7.5       | 2,973    | 3,13     | 18,3 kW                     | 15,6 kW                  | B10Tx42           | B10Tx40           | TOP S 25/10    | 7,3 m.c.a            | SAUTER (BKR 03)                   | 2 F310-FF + AKM 10  | 5 F100)                | ACM 17            |
| VWS 220/2     | TOPS 40/7     | 4,90    | 3,24        | TOPS 40/7 *         | 3,70     | 6,18     | 22,6 kW                     | 19,4 kW                  | B10Tx56           | B10Tx52           | TOP S 40/15    | 11,4 m.c.a           | SAUTER (BKR 05                    | 0 F310-FF + AKM 10  | 5 F100)                | ACM 46            |
| VWS 300/2     | TOPS 40/7     | 6,70    | 2,75        | TOPS 40/7 *         | 5,20     | 5,63     | 30,9 kW                     | 27,3 kW                  | B10T×100          | B10Tx92           | TOP S 40/15    | 10,5 m.c.a           | SAUTER (BKR 05                    | 0 F310-FF + AKM 10  | 5 F100)                | ACM 46            |
| VWS 380/2     | TOPS 40/10    | 8,60    | 4,31        | TOPS 40/10 *        | 6,60     | 7,93     | 40,4 kW                     | 34,2 kW                  | B16x102           | B16x94            | TOP S 40/15    | 8,9 m.c.a            | SAUTER (BKR 05                    | 0 F310-FF + AKM 10  | 5 F 100)               | ACM 46            |
| VWS 460/2     | TOPS 40/10    | 9,80    | 3,79        | TOPS 40/10 *        | 7,70     | 7,27     | 48,4 kW                     | 40,8 kW                  | B16x134           | B16x116           | TOP S 40/15    | 8,1 m.c.a            | SAUTER (BKR 05                    | 0 F310-FF + AKM 10  | 5 F100)                | ACM 46            |
| VWS 220/2 × 2 | TOPS 40/7     | 9,80    | 3,24        | TOPS 40/7 *         | 7,40     | 6,18     | 45,2 kW                     | 38,7 kW                  | B16x120           | B16x108           | TOP S 40/15    | 11,4 m.c.a           | SIEMENS (V                        | /BF21.80 + SLK33,0  | 3)                     | CC 460            |
| VWS 300/2 × 2 | TOPS 40/7     | 13,40   | 2,75        | TOPS 40/7 *         | 10,40    | 5,63     | 61,8 kW                     | 54,6 kW                  | B35x66            | B35x60            | TOP S 40/15    | 10,5 m.c.a           | SIEMENS (V                        | 'BF21.100 + SLK33,( | (2)                    | CC 460            |
| VWS 380/2 × 2 | TOPS 40/10    | 17,20   | 4,31        | TOPS 40/10 *        | 13,20    | 7,93     | 80,7 kW                     | 68,4 kW                  | B35x110           | B35x86            | TOP S 40/15    | 8,9 m.c.a            | SIEMENS (V                        | /BF21.100 + SLK33,( | (3)                    | CC 460            |
| VWS 460/2 x 2 | TOPS 40/10    | 19,60   | 3,79        | TOPS 40/10 *        | 15,40    | 7,27     | 96,7 kW                     | 81,6 kW                  | B56W-Nx78         | B35x132           | TOP S 40/15    | 8,1 m.c.a            | SIEMENS (V                        | /BF21.100 + SLK33,( | 13)                    | CC 460            |
| VWS 220/2 × 3 | TOPS 40/7     | 14,70   | 3,24        | TOPS 40/7 *         | 11,10    | 6,18     | 67,8 kW                     | 58,1 kW                  | B35x76            | B35x66            | TOP S 40/15    | 11,4 m.c.a           | SIEMENS (V                        | 'BF21.100 + SLK33,( | (2)                    | CC 460            |
| VWS 300/2 × 3 | TOPS 40/7     | 20,10   | 2,75        | TOPS 40/7 *         | 15,60    | 5,63     | 92,7 kW                     | 81,9 kW                  | B56W-Nx74         | B35x132           | TOP S 40/15    | 10,5 m.c.a           | SIEMENS (V                        | 'BF21.125 + SLK33,( | (3)                    | CC 460            |
| VWS 380/2 × 3 | TOPS 40/10    | 25,80   | 4,31        | TOPS 40/10 *        | 19,80    | 7,93     | 121,1 kW                    | 102,7 kW                 | B56W-N×100        | B56W-Nx98         | TOP S 40/15    | 8,9 m.c.a            | SIEMENS (V                        | 'BF21.125 + SLK33,( | (3)                    | CC 460            |
| VWS 460/2 x 3 | TOPS 40/10    | 29,40   | 3,79        | TOPS 40/10 *        | 23,10    | 7,27     | 145,1 kW                    | 122,3 kW                 | B56W-Nx122        | B56W-Nx118        | TOP S 40/15    | 8,1 m.c.a            | SIEMENS (V                        | /BF21.125 + SLK33,( | (2)                    | CC 460            |
| VWS 220/2 x 4 | TOPS 40/7     | 19,60   | 3,24        | TOPS 40/7 *         | 14,80    | 6,18     | 90,4 kW                     | 77,4 kW                  | B56W-N×72         | B35x112           | TOP S 40/15    | 11,4 m.c.a           | SIEMENS (V                        | 'BF21.125 + SLK33,( | (2)                    | CC 460            |
| VWS 300/2 x 4 | TOPS 40/7     | 26,80   | 2,75        | TOPS 40/7 *         | 20,80    | 5,63     | 123,6 kW                    | 109,2 kW                 | B56W-N×102        | B56W-Nx104        | TOP S 40/15    | 10,5 m.c.a           | SIEMENS (V                        | 'BF21.125 + SLK33,( | (3)                    | CC 460            |
| VWS 380/2 x 4 | TOPS 40/10    | 34,40   | 4,31        | TOPS 40/10 *        | 26,40    | 7,93     | 161,6 kW                    | 136,9 kW                 | B56W-Nx108        | B56W-Nx134        | TOP S 40/15    | 8,9 m.c.a            | SIEMENS (V                        | /BF21.125 + SLK33,( | 13)                    | CC 460            |
| VWS 460/2 x 4 | TOPS 40/10    | 39,20   | 3,79        | TOPS 40/10 *        | 30,80    | 7,27     | 193,6 kW                    | 163,1 kW                 | B56W-Nx178        | B56W-Nx170        | TOP S 40/15    | 8,1 m.c.a            | SIEMENS (V                        | 'BF21.125 + SLK33,( | 13)                    | CC 460            |
| VWS 220/2 × 5 | TOPS 40/7     | 24,50   | 3,24        | TOPS 40/7 *         | 18,50    | 6,18     | 113,0 kW                    | 96,8 kW                  | B56W-Nx92         | B56W-Nx92         | TOP S 40/15    | 11,4 m.c.a           | SIEMENS (V                        | /BF21.125 + SLK33,( | (3)                    | CC 460            |
| VWS 300/2 × 5 | TOPS 40/7     | 33,50   | 2,75        | TOPS 40/7 *         | 26,00    | 5,63     | 154,4 kW                    | 136,5 kW                 | B56W-Nx132        | B56W-Nx134        | TOP S 40/15    | 10,5 m.c.a           | SIEMENS (V                        | /BF21.125 + SLK33,( | 13)                    | CC 460            |
| VWS 380/2 × 5 | TOPS 40/10    | 43,00   | 4,31        | TOPS 40/10 *        | 33,00    | 7,93     | 201,8 kW                    | 171,1 kW                 | B56W-Nx188        | B56W-Nx180        | TOP S 40/15    | 8,9 m.c.a            | SIEMENS (V                        | /BF21.150 + SLK33,( | 13)                    | CC 460            |
| VWS 460/2 × 5 | TOPS 40/10    | 49,00   | 3,79        | TOPS 40/10 *        | 38,50    | 7,27     | 241,8 kW                    | 203,9 kW                 | B60L-Hx160        | B60L-Hx134        | TOP S 40/15    | 8,1 m.c.a            | SIEMENS (V                        | /BF21.150 + SLK33,( | 13)                    | CC 460            |

\* Bomba de recirculación mínima no incluida de serie a instalar por máquina.
 \*\* Debe instalarse un contactor para no cargar el consumo en la placa electrónica.

INTERCAMBIADORES: Bases de cálculo: Calefacción/ACS primario 60-55°C / secundario 56-51°C Calefacción/Refrigeración primario 0-5°C / secundario 6-11°C Caudales: Los caudales están basados en un At en primario de 3°C y de 5°C en secundario. Fluido: El fluido en primario Ethilenglicol al 20°, el secundario agua y considerando una suciedad del 5% Pérdida de presión: Se considera una pérdida máxima en primario de 10 Kpa tanto en primario como en secundario, excepto en el secundario de las BCG a partir del modelo VWS 220/2 que se puede ir con 20 Kpa.

# Accesorios:

|           | AGUJAS   | HIDRAULICAS |
|-----------|----------|-------------|
|           | PRIMARIO | SECUNDARIO  |
| VWS 61/2  | VH 40    | VH 40       |
| VWS 81/2  | VH 40    | VH 40       |
| VWS 101/2 | VH 40    | VH 40       |
| VWS 141/2 | VH 95    | VH 40       |
| WVS 171/2 | VH 95    | VH 40       |
| VWS 220/2 | WH 95    | WH 40       |
| VWS 300/2 | WH 95    | WH 95       |
| VWS 380/2 | WH 160   | WH 95       |
| VWS 460/2 | WH 160   | WH 95       |

WH 40

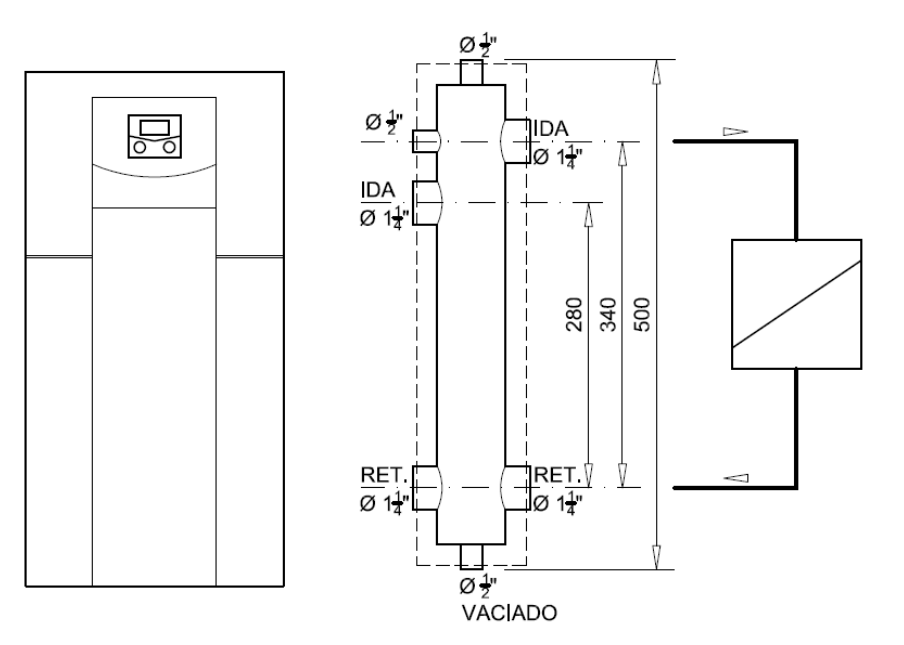

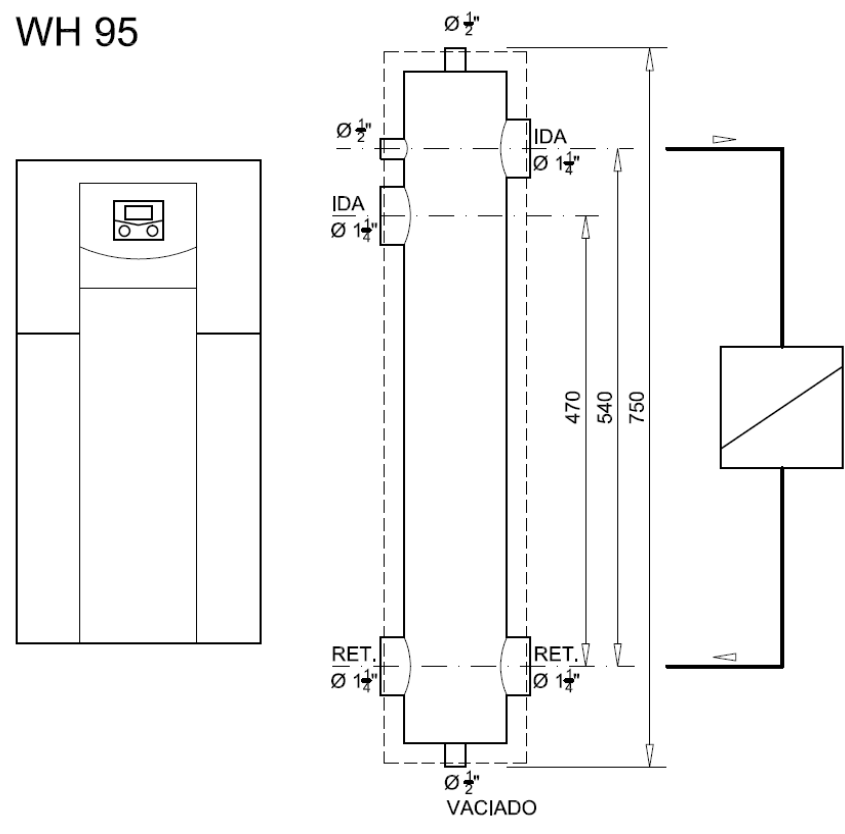

WH 160 y WH 280

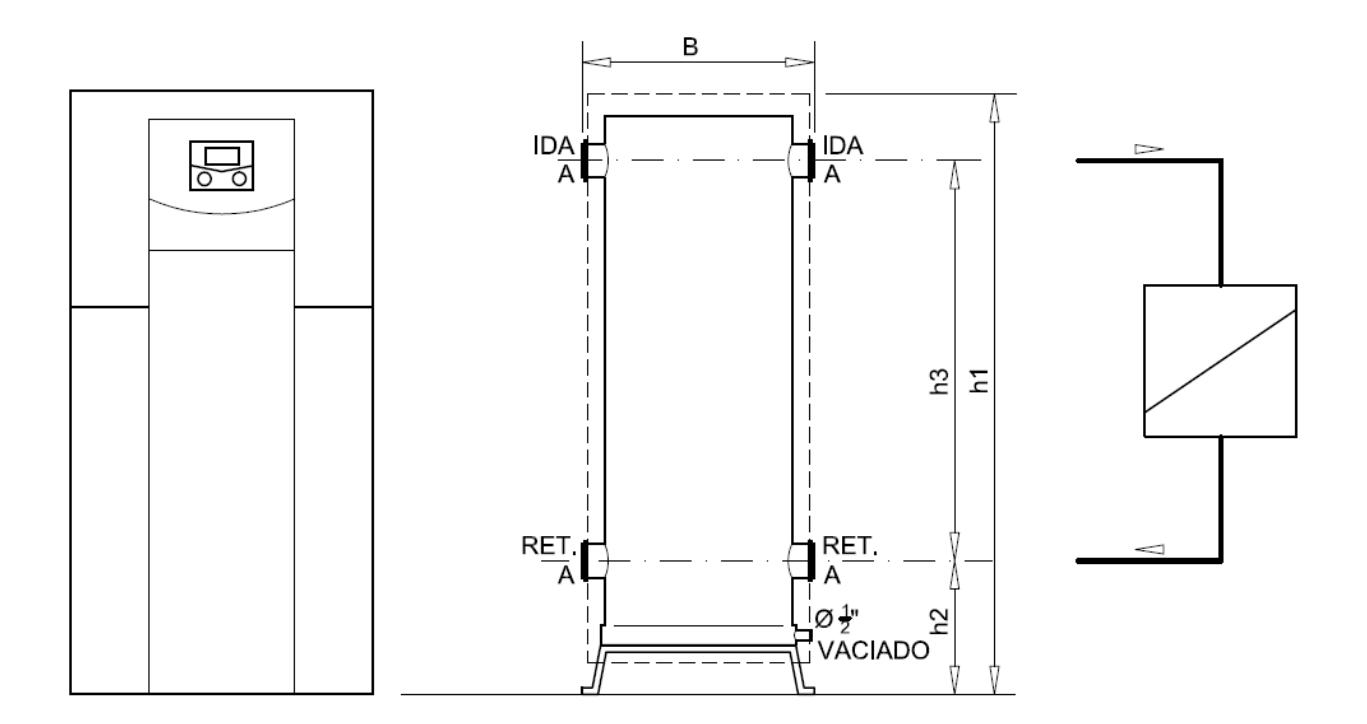

|        | А     | В   | h1   | h2  | h3  | m³/h |
|--------|-------|-----|------|-----|-----|------|
| WH 160 | DN 65 | 520 | 1350 | 300 | 900 | 12.0 |
| WH 280 | DN 80 | 600 | 1390 | 300 | 930 | 21.0 |

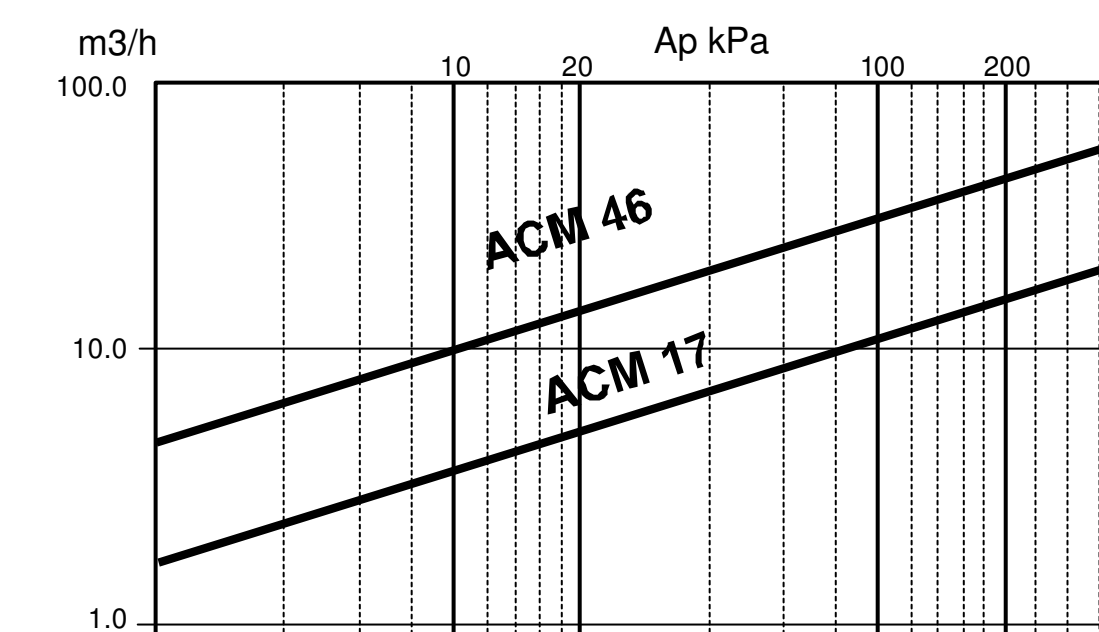

0.2-

Ap bar

0.1

# Pérdida de carga de los kits

0.1

0.02

l/s

27.78

- 2.78

1.39

- 0.28

0.14

4 4 8 8

2.0-

1.0

# <u>Repuestos</u>

| Componente                               | Referencia |  |
|------------------------------------------|------------|--|
| Servomotor AKM 105 F100 para V3V         | 0020135443 |  |
| V3V BKR 032 F310-FF (Kvs 16) ACM 17      | 0020135444 |  |
| V3V BKR 050 F310-FF (Kvs 16) ACM 46      | 0020135445 |  |
| Centralita Control (POL687,70)           | 0020135446 |  |
| Transformador 220/24 V (SEM62,2)         | 0020135447 |  |
| Juego conectores control (POL068,76/STD) | 0020135448 |  |
| Sondas T1, T4 y T6 (QAZ36.526/109)       | 0020135449 |  |
| Interruptor 3 posiciones                 | 0020135450 |  |
| Resistencia 820 Ω                        | 0020135451 |  |
| Resistencia 1500 Ω                       | 0020135452 |  |
| Resistencia 10000 Ω                      | 0020136127 |  |
|                                          |            |  |
|                                          |            |  |
|                                          |            |  |
|                                          |            |  |
|                                          |            |  |
|                                          |            |  |
|                                          |            |  |
|                                          |            |  |
|                                          |            |  |
|                                          |            |  |
|                                          |            |  |
|                                          |            |  |
|                                          |            |  |
|                                          |            |  |
|                                          |            |  |